## How to Print a Call Order

The **Print Call Order toolbar button** will directly send the report to the default printer. In order for this button to work accordingly, the **i21 Direct Printing** a nd **Launcher** should be installed to the machine of the client. Installers can be downloaded on the link below:

• i21 Launcher

Printing the Call Entry Printout report can be done in two ways:

- 1. Via Consumption Sites > Orders > Print Order toolbar button.
- 2. Via Reports > Call Entry Printout. See also How to Preview a Tank Management Report

Here are the steps on how to print the Call Order via the Consumption Sites screen.

- 1. Open the Consumption Sites record with an existing order.
- 2. Order can be printed in two ways:
- Click the Orders > Print Order toolbar button. This will open the Call Entry Parameters screen.

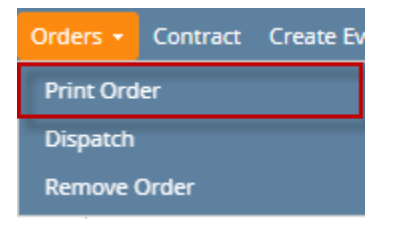

• Select and Open the specific order from the Orders tab grid. Click **Print toolbar button**. This will open the **Call Entry Parameters screen**.

| Order |          |        |       |       |
|-------|----------|--------|-------|-------|
| Save  | Dispatch | Delete | Print | Close |

3. On Call Entry Parameters screen, select the information you want to include in the report.

4. Click the Print button. The report will be printed directly to the default printer.

| Call Entry Parameters               | × |
|-------------------------------------|---|
| Print Cancel                        |   |
| Details                             |   |
| List Unit Price                     |   |
| Print Delivery Address              | ~ |
| Print Tank Info                     |   |
| Print Customer A/R Balance          | ~ |
| Print Consumption Site Instructions | ~ |
| Print Consumption Site Comments     | ~ |
| Print Contracts                     |   |
| Print Regulator Info                |   |
| ? 🔘 💡 Ready                         |   |

⚠

- See also How to Print Delivery Tickets
- How to install i21 Direct Printing can be found on the iNet page.

The Print Call Entry toolbar button will directly send the report to the default printer. In order for this button to work accordingly, the i21 Direct Printing a nd Launcher should be installed to the machine of the client. Installers can be downloaded on the following links below:

- i21 Launcher
- i21 Direct Printing

Printing the Call Entry Printout report can be done in two ways:

- Via the Consumption Sites > Print Call Entry toolbar button.
   Via the Report Manager. See also How to Preview a Tank Management Report

Here are the steps on how to print the Call Entry Printout report via the Consumption Sites screen.

1. Open the Consumption Sites record with an active Call Entry.

2. Click the Print Call Entry toolbar button. This will open the Call Entry Parameters screen.

|                                                                                                    | evice                                                                           | Print Call Entry                     | Remove C   | ,              | spaten                | Contract        | Create Ev  | ent Summa  | ily List     | Work Orde | er • Ci  | lose            |                 |        |
|----------------------------------------------------------------------------------------------------|---------------------------------------------------------------------------------|--------------------------------------|------------|----------------|-----------------------|-----------------|------------|------------|--------------|-----------|----------|-----------------|-----------------|--------|
| stomer Meredith Grey                                                                                                    | Customer                                                                        | No 0000000                           | )20        |                | Curre                 | nt              |            |            | 0.           | 00 Email  | 1        | mgrey           | @irely.com      |        |
| dress 1611 Plummer Street<br>Los Angeles, CA 46815                                                                                    | Terms                                                                           | 3 - Net 30                           |            |                | Total                 | Past Due        |            |            | 0.           | .00 Credi | it Note  |                 |                 |        |
|                                                                                                    | Regular C                                                                       | redit                                |            | 0.00           | Budge                 | et Amt Due      |            |            | 0.           | .00       |          |                 |                 |        |
| howing 1 Consumption Site                                                                                                    | Site Detail                                                                     | Devices Associa                      | ated Sites | Appliances     | Call E                | intry Deliv     | verv Histo | ry Event H | 0.<br>istory | Work Ord  | ers(1)   | Attachm         | nent (0) Audit  | Log (7 |
| A Filter (52)                                                                                                    | Percent Left                                                                    |                                      | 0          | Calculated Q   | Qty                   | 1               | .000 De    | esired Qty |              | 0         | Driver   | 6               | leff the Driver |        |
| ddress* Description*                                                                                                    | Product                                                                         | Propane1                             |            | Substitute     |                       |                 | Q, Re      | g Price    | 2            | 2.366000  | Lock Pr  | rice            | Printed         | No     |
| 611 Plummer Street Test Site                                                                                                    | Requested Date                                                                  | 7/5/2017                             |            | Priority       |                       |                 | ✓ To       | otal       |              | 3,424.12  | Leak C   | heck            |                 |        |
|                                                                                                    | Comments                                                                        | test order                           |            |                |                       |                 |            |            |              |           | Terms    | d By            | Net 30          |        |
|                                                                                                    | Order Status                                                                    | Generated                            | Recei      | ived 🗌 Call i  | in Date               | 7/5/2017        |            | Dispatched | Date         |           |          | Ticket A        | ssigned         |        |
|                                                                                                    | Actual Deliver                                                                  | ed Information                       |            |                |                       |                 |            |            |              |           |          |                 |                 |        |
|                                                                                                    | Date                                                                            | Time                                 |            | Qty            |                       |                 | Pric       | ce         |              |           | To       | tal             |                 |        |
|                                                                                                    | Call Entry Deta                                                                 | ails                                 |            |                |                       |                 |            |            |              |           |          |                 |                 |        |
|                                                                                                    | Last Delivery                                                                   |                                      |            | Fi             | ill Metho             | od              | Keep Fi    | ull        |              | Total Ca  | apacity  |                 |                 |        |
|                                                                                                    | Forecast Run O                                                                  | e 001-NW                             | SEO        | N 5001         | lext Deli<br>erial Nu | very DD<br>mber | tank01     |            | 0            | Estimat   | ted % Le | eft<br>ons Left |                 |        |
|                                                                                                    | Instructions                                                                    | 001111                               |            | 001            |                       |                 | Currico I  |            |              |           |          |                 |                 |        |
|                                                                                                    | C                                                                               |                                      |            |                |                       |                 |            |            |              |           |          |                 |                 |        |
|                                                                                                    | Comments                                                                        |                                      |            |                |                       |                 |            |            |              |           |          |                 |                 |        |
|                                                                                                    | •                                                                               |                                      |            |                |                       |                 |            |            |              |           |          |                 |                 |        |
| Print Cancel                                                                                                    |                                                                                 | 5                                    |            |                |                       |                 |            |            | ~            |           |          |                 |                 |        |
| Print Cancel                                                                                                    |                                                                                 | -                                    |            |                |                       |                 |            |            | ~            |           |          |                 |                 |        |
| Print Cancel Details List Unit Price                                                                                                  | e:                                                                              |                                      |            |                |                       |                 |            |            |              |           |          |                 |                 |        |
| Print Cancel Details List Unit Price Print Delivery                                                                                   | e:<br>y Addres                                                                  | 55:                                  |            |                |                       |                 | 2          |            |              |           |          |                 |                 |        |
| Print Cancel<br>Details<br>List Unit Price<br>Print Delivery<br>Print Tank In                                                         | e:<br>y Addres<br>fo:                                                           | 55:                                  |            |                |                       |                 |            |            |              |           |          |                 |                 |        |
| Print Cancel Details List Unit Price Print Delivery Print Tank In                                                                     | e:<br>y Addres<br>fo:<br>per A/R F                                              | ss:                                  |            |                |                       |                 |            |            |              |           |          |                 |                 |        |
| Print Cancel<br>Details<br>List Unit Price<br>Print Delivery<br>Print Tank In<br>Print Custom                                         | e:<br>y Addres<br>fo:<br>her A/R E                                              | ss:<br>Balance                       | e:         |                |                       |                 |            |            |              |           |          |                 |                 |        |
| Print Cancel Details List Unit Price Print Delivery Print Tank In Print Custom Print Consum                                           | e:<br>y Addres<br>fo:<br>ner A/R E<br>nption S                                  | ss:<br>Balance<br>ite Ins            | e:<br>truc | tions          | 5:                    |                 |            |            |              |           |          |                 |                 |        |
| Print Cancel<br>Details<br>List Unit Price<br>Print Delivery<br>Print Tank In<br>Print Custom<br>Print Consun<br>Print Consun         | e:<br>y Addres<br>fo:<br>ner A/R E<br>nption S<br>nption S                      | ss:<br>Balance<br>ite Ins<br>ite Cor | e:<br>truc | tions<br>ents: | 5:                    |                 |            |            |              |           |          |                 |                 |        |
| Print Cancel Details List Unit Price Print Delivery Print Tank Int Print Custom Print Consun Print Consun Print Consun                | e:<br>y Addres<br>fo:<br>ner A/R E<br>nption S<br>nption S<br>tts:              | ss:<br>Balanco<br>ite Ins<br>ite Cor | e:<br>truc | tions<br>ents: |                       |                 |            |            |              |           |          |                 |                 |        |
| Print Cancel Details List Unit Price Print Delivery Print Tank In Print Consum Print Consum Print Consum Print Contract Print Regulat | e:<br>y Addres<br>fo:<br>ner A/R E<br>nption S<br>nption S<br>cts:<br>cor Info: | ss:<br>Balance<br>ite Ins<br>ite Cor | e:<br>truc | tions<br>ents: | 5:                    |                 |            |            |              |           |          |                 |                 |        |

3. On Call Entry Parameters screen, select the information you want to include in the report.

4. Click the **Print button**. The report will be printed directly to the default printer.

## ⚠

- See also How to Print Delivery Tickets
- How to install i21 Direct Printing can be found on the iNet page.

The **Print Call Entry toolbar button** will directly send the report to the default printer. In order for this button to work accordingly, the **i21 Direct Printing** a nd **Launcher** should be installed to the machine of the client. Installers can be downloaded on the following links below:

- i21 Launcher
- i21 Direct Printing

Printing the Call Entry Printout report can be done in two ways:

- 1. Via the Consumption Sites > Print Call Entry toolbar button.
- 2. Via the Report Manager. See also How to Preview a Tank Management Report

Here are the steps on how to print the Call Entry Printout report via the Consumption Sites screen.

- Open the Consumption Sites record with an active Call Entry.
   Click the Print Call Entry toolbar button. This will open the Call Entry Parameters screen.

| Address:                                      |                                                                     |                                                                               |                                                                             |                                         |               |                                                                                           |                                              |         |                |           |                      |
|-----------------------------------------------|---------------------------------------------------------------------|-------------------------------------------------------------------------------|-----------------------------------------------------------------------------|-----------------------------------------|---------------|-------------------------------------------------------------------------------------------|----------------------------------------------|---------|----------------|-----------|----------------------|
|                                               | 654 Downt<br>Fort Wayne                                             | own Street<br>e, IN 46808                                                     | Terms:                                                                      | Net 15                                  |               | Total Past Due:                                                                           |                                              | 0.00    | Credit Note:   |           |                      |
|                                               |                                                                     |                                                                               | Regular Cr                                                                  | edit:                                   | (             | 0.00 Budget Amt Due                                                                       | e:                                           | 0.00    |                |           |                      |
| Phone:                                        |                                                                     |                                                                               | Credit Limi                                                                 | t:                                      |               | 0.00 Prepaid Balance                                                                      | 2:                                           | 0.00    |                |           |                      |
| Showing                                       | 1 Consumpt                                                          | ion Site                                                                      | Site Detail D                                                               | evices Associated Si                    | ites Applian  | ces Call Entry De                                                                         | livery History Event His                     | tory Wo | ork Orders A   | ttachmer  | nt (0) Audit Log (10 |
| + 9,                                          | Filter Record                                                       | ds (F3)                                                                       | Percent Left:                                                               | 0.                                      | .00 Calculate | ed Qty:                                                                                   | 400 Desired Qty:                             |         | 0.00 Driver    | : (       | Customer C           |
| Address                                       |                                                                     | Description                                                                   | Product:                                                                    | Propane                                 | Substitu      | te:                                                                                       | Spcl Price:                                  | 1.      | .6200 Lock F   | rice:     | Printed: No          |
| 654 Down                                      | town Street                                                         | Tank B                                                                        | Comments:                                                                   | sample call entry                       | Priority:     |                                                                                           | V Total:                                     | 0       | 48.00 Ferris   | ed By:    | Net 15               |
|                                               |                                                                     |                                                                               |                                                                             |                                         |               |                                                                                           |                                              |         | Ticket         | Assigned  | d:                   |
|                                               |                                                                     |                                                                               | Order Status:                                                               | Generated                               |               | Call in Date: 6/27                                                                        | //2016                                       | Dis     | patched Date   |           |                      |
|                                               |                                                                     |                                                                               | Actual Delivere                                                             | d Information                           |               |                                                                                           |                                              |         |                |           |                      |
|                                               |                                                                     |                                                                               | Date:                                                                       | Time:                                   | Qty:          |                                                                                           | Price:                                       |         | To             | otal:     |                      |
|                                               |                                                                     |                                                                               | Call Entry Detai                                                            | ls                                      |               |                                                                                           |                                              |         |                |           |                      |
|                                               |                                                                     |                                                                               | Last Delivery:                                                              |                                         |               | Fill Method:                                                                              | Will Call                                    | Т       | otal Capacity: |           |                      |
|                                               |                                                                     |                                                                               | Forecast Run Ou                                                             | rt:                                     |               | Next Delivery DD:                                                                         |                                              | 0 E     | stimated % L   | eft:      |                      |
|                                               |                                                                     |                                                                               | Route Sequence                                                              | : 001-NW                                |               | Serial Number:                                                                            | 239776                                       | E       | stimated Gall  | ons Left: |                      |
|                                               |                                                                     |                                                                               | Instructions:                                                               |                                         |               |                                                                                           |                                              |         |                |           |                      |
|                                               |                                                                     |                                                                               | Comments:                                                                   |                                         |               |                                                                                           |                                              |         |                |           |                      |
|                                               |                                                                     |                                                                               |                                                                             |                                         |               |                                                                                           |                                              |         |                |           |                      |
|                                               | 0.00.0                                                              | Paral                                                                         |                                                                             |                                         |               |                                                                                           |                                              |         |                | Deer      |                      |
| Pri                                           | int<br>etails                                                       | Cancel                                                                        |                                                                             |                                         |               |                                                                                           |                                              |         |                |           |                      |
| Pri                                           | int<br>etails                                                       | Cancel                                                                        |                                                                             |                                         |               |                                                                                           | _                                            |         |                |           |                      |
| Pri<br>D<br>Lis                               | int<br>letails<br>st Un                                             | Cancel                                                                        | :                                                                           |                                         |               | [                                                                                         | <b>~</b>                                     |         |                |           |                      |
| Pri<br>D<br>Lis<br>Pr                         | int<br>etails<br>st Un<br>int D                                     | Cancel<br>it Price                                                            | ::<br>Addres                                                                | S:                                      |               |                                                                                           | <b>V</b>                                     |         |                |           |                      |
| Pri<br>D<br>Lis<br>Pr<br>Pr                   | int<br>etails<br>st Un<br>int D                                     | Cancel<br>it Price<br>elivery<br>ank Inf                                      | e:<br>Addres                                                                | 5:                                      |               |                                                                                           | 9<br>9<br>9<br>9                             |         |                |           |                      |
| Pri<br>D<br>Lis<br>Pr<br>Pr                   | int<br>etails<br>st Un<br>int D<br>int T<br>int C                   | Cancel<br>it Price<br>elivery<br>ank Inf                                      | e:<br>Addres<br>io:<br>er A/R B                                             | s:<br>alance:                           |               |                                                                                           | <b>V</b><br><b>V</b><br><b>V</b><br><b>V</b> |         |                |           |                      |
| Pri<br>D<br>Lis<br>Pr<br>Pr<br>Pr             | int<br>Jetails<br>st Un<br>int D<br>int T<br>int C                  | Cancel<br>it Price<br>elivery<br>ank Inf<br>ustom                             | e:<br>Addres<br>o:<br>er A/R B<br>option Si                                 | s:<br>alance:<br>ite Instru             | uctior        | [<br>[<br>[<br>]                                                                          |                                              |         |                |           |                      |
| Pri<br>D<br>Lis<br>Pr<br>Pr<br>Pr<br>Pr       | int<br>etails<br>st Un<br>int D<br>int T<br>int C<br>int C          | Cancel<br>it Price<br>elivery<br>ank Inf<br>ustom                             | e:<br>Addres<br>o:<br>er A/R B<br>option Si                                 | s:<br>alance:<br>ite Instru             | uctior        | <br> <br> <br> <br> <br> <br> <br>                                                        |                                              |         |                |           |                      |
| Pri<br>D<br>Lis<br>Pr<br>Pr<br>Pr<br>Pr<br>Pr | int<br>etails<br>st Un<br>int D<br>int C<br>int C<br>int C          | Cancel<br>it Price<br>elivery<br>ank Inf<br>ustome<br>onsum                   | e:<br>Addres<br>fo:<br>er A/R B<br>option Si<br>option Si                   | s:<br>alance:<br>ite Instru<br>ite Comr | uctior        | <br> <br> <br> <br> <br> <br> <br> <br> <br> <br> <br> <br> <br> <br> <br> <br> <br> <br> |                                              |         |                |           |                      |
| Pri<br>D<br>Lis<br>Pr<br>Pr<br>Pr<br>Pr       | int<br>etails<br>st Un<br>int D<br>int C<br>int C<br>int C          | Cancel<br>it Price<br>elivery<br>ank Inf<br>ustom<br>onsum<br>onsum           | e:<br>Addres<br>fo:<br>er A/R B<br>option Si<br>option Si<br>ts:            | s:<br>alance:<br>ite Instru<br>ite Comi | uctior        |                                                                                           |                                              |         |                |           |                      |
| Pri<br>Lis<br>Pr<br>Pr<br>Pr<br>Pr<br>Pr      | int<br>etails<br>st Un<br>int D<br>int C<br>int C<br>int C<br>int C | Cancel<br>it Price<br>elivery<br>ank Inf<br>ustome<br>onsum<br>onsum<br>onsum | e:<br>Addres<br>o:<br>er A/R B<br>option Si<br>option Si<br>ts:<br>or Info: | s:<br>alance:<br>ite Instru<br>ite Comr | uctior        | ns: [                                                                                     |                                              |         |                |           |                      |

How to install i21 Direct Printing can be found on the iNet page.

The **Print Call Entry toolbar button** will directly send the report to the default printer. In order for this button to work accordingly, the **i21 Direct Printing** a nd **Launcher** should be installed to the machine of the client. Installers can be downloaded on the following links below:

• i21 Launcher

⚠

• i21 Direct Printing

Printing the Call Entry Printout report can be done in two ways:

- 1. Via the Consumption Sites > Print Call Entry toolbar button.
- 2. Via the Report Manager. See also How to Preview a Tank Management Report

Here are the steps on how to print the Call Entry Printout report via the Consumption Sites screen.

1. Open the Consumption Sites record with an active Call Entry.

2. Click the Print Call Entry toolbar button. This will open the Call Entry Parameters screen.

| ustomer:                                                    | Customer B                                                                             |                                                                                                  | C                                                              | Customer N                     | No: 00010                        | 05079           |              | Cur       | rent:                                   |          |                | 0.      | 00 Cred  | lit Note |          |         |          |        |
|-------------------------------------------------------------|----------------------------------------------------------------------------------------|--------------------------------------------------------------------------------------------------|----------------------------------------------------------------|--------------------------------|----------------------------------|-----------------|--------------|-----------|-----------------------------------------|----------|----------------|---------|----------|----------|----------|---------|----------|--------|
| ddress:                                                     | Fort Wayne, I                                                                          | N 46808                                                                                          | Т                                                              | Terms:<br>Pogular Cro          | Net 3                            | )               |              | Tota      | al Past Due:                            |          |                | 0.      |          |          |          |         |          |        |
| 200000000                                                   |                                                                                        |                                                                                                  | C                                                              | Credit Limit                   | ti                               | 0.00            |              | 0.00 Prej | ) Budget Amt Due:<br>) Prepaid Balance: |          | 0.0            |         | 00       |          |          |         |          |        |
| Showing                                                     | 1 Consumption                                                                          | n Site —                                                                                         | Site [                                                         | Detail De                      | evices As                        | ociated Site    | es Appliand  | ces Cal   | Entry De                                | livery H | istory Event I | History | Work Ord | iers 🖌   | lttachme | ent (O) | Audit Lo | g (12) |
| + Q                                                         | Filter Records                                                                         | (F3)                                                                                             | Percent                                                        | t Left:                        |                                  | 42.0            | 00 Calculate | ed Qty:   |                                         | 380      | Desired Qty:   |         | 0.00     | Drive    | n        | Custo   | mer C    |        |
| Address                                                     |                                                                                        | Description                                                                                      | Product                                                        | ti<br>and Datas                | Propane                          | c               | Substitut    | te:       |                                         | ~        | Reg Price:     |         | 1.2990   | Lock     | Price:   | P P     | rinted:  | No     |
| III Prince                                                  | eton koad                                                                              | Tank B                                                                                           | Comme                                                          | ents:                          | This is a s                      | o<br>ample call | order        |           |                                         | v        | TOLAI:         |         | 493.02   | Enter    | ed By:   | irelya  | dmin     |        |
|                                                             |                                                                                        |                                                                                                  |                                                                |                                |                                  |                 |              |           |                                         |          |                |         |          | Ticket   | t Assign | ed:     |          |        |
|                                                             |                                                                                        |                                                                                                  | Order S                                                        | status:                        | Generate                         | ł               |              | Call in   | Date: 04/                               | 7/2016   | i              | (       | Dispatch | ed Date  | e        |         |          |        |
|                                                             |                                                                                        |                                                                                                  | Actual                                                         | l Delivered                    | I Informati                      | on              | Otor         |           |                                         |          | Price          |         |          | т        | otal:    |         |          |        |
|                                                             |                                                                                        |                                                                                                  | Call Ca                                                        | Detail                         | -                                |                 | Qty:         |           |                                         |          | Price:         |         |          |          | otal:    |         |          |        |
|                                                             |                                                                                        |                                                                                                  | Last D                                                         | elivery:                       | 5                                |                 |              | Fill Met  | hod:                                    | Will     | Call           |         | Total C  | apacity  |          |         |          | 1.00   |
|                                                             |                                                                                        |                                                                                                  | Foreca                                                         | ast Run Out                    | ti                               |                 |              | Next D    | elivery DD:                             |          |                | 0       | Estima   | ted % L  | eft:     |         |          | 4      |
|                                                             |                                                                                        |                                                                                                  | Route                                                          | Sequence:                      | 001-NW                           |                 |              | Serial N  | lumber:                                 | Tan      | k4567          |         | Estima   | ted Gal  | lons Lef | t       |          |        |
|                                                             |                                                                                        |                                                                                                  | Instruc                                                        | ctions:                        |                                  |                 |              |           |                                         |          |                |         |          |          |          |         |          |        |
|                                                             |                                                                                        |                                                                                                  | Comm                                                           | nents:                         |                                  |                 |              |           |                                         |          |                |         |          |          |          |         |          |        |
|                                                             |                                                                                        |                                                                                                  |                                                                |                                |                                  |                 |              |           |                                         |          |                |         |          |          |          |         |          |        |
| 20                                                          | 0 🖂 Edite                                                                              | •d                                                                                               |                                                                |                                |                                  |                 |              |           |                                         |          |                |         |          |          | ( Par    | ze      | 1        | of 1   |
| Cal<br>Pri                                                  | <b>l Entr</b><br>int C                                                                 | <b>y Para</b><br>Cancel                                                                          | ame                                                            | eter                           | s                                |                 |              |           |                                         |          | ^              | ×       |          |          |          |         |          |        |
| Cal<br>Pri                                                  | <b>I Entr</b><br>int C<br>etails                                                       | <b>y Para</b><br>Cancel                                                                          | ame                                                            | eter                           | S                                |                 |              |           |                                         |          | ^              | ×       |          |          |          |         |          |        |
| Cal<br>Pri<br>D                                             | l Entr<br>int C<br>etails<br>st Unit                                                   | y Para<br>Cancel                                                                                 | ame                                                            | eter                           | S                                |                 |              |           |                                         | ~        | ^              | ×       |          |          |          |         |          |        |
| Cal<br>Pri<br>D<br>Lis<br>Pr                                | I Entr<br>int C<br>letails<br>st Unit<br>int De                                        | y Para<br>Cancel<br>t Price                                                                      | ame<br>:<br>Ado                                                | dres                           | <b>s</b>                         |                 |              |           |                                         |          | ^              | ×       |          |          |          |         |          |        |
| Cal<br>Pri<br>D<br>Lis<br>Pr                                | I Entr<br>int C<br>etails<br>st Unit<br>int De                                         | y Para<br>Cancel<br>t Price<br>elivery                                                           | ame<br>::<br>Ado                                               | dres                           | s<br>s:                          |                 |              |           |                                         |          | ^              | ×       |          |          |          |         |          |        |
| Call<br>Pri<br>D<br>Lis<br>Pr<br>Pr                         | I Entr<br>int C<br>etails<br>st Unit<br>int De<br>int Ta                               | y Para<br>Cancel<br>t Price<br>elivery<br>nk Infe                                                | Add                                                            | dres                           | s<br>s:                          |                 |              |           |                                         |          | ^              | ×       |          |          |          |         |          |        |
| Call<br>Pri<br>D<br>Lis<br>Pr<br>Pr<br>Pr                   | I Entr<br>int C<br>letails<br>st Unit<br>int De<br>int Ta<br>int Cu                    | y Para<br>Cancel<br>t Price<br>elivery<br>nk Infe                                                | ame<br>:<br>Add<br>o:<br>er A                                  | dres                           | s<br>s:                          | ce:             |              |           |                                         |          | ^              | ×       |          |          |          |         |          |        |
| Call<br>Pri<br>D<br>Lis<br>Pr<br>Pr<br>Pr                   | I Entr<br>int C<br>etails<br>st Unit<br>int De<br>int Ta<br>int Cu<br>int Co           | y Para<br>Cancel<br>t Price<br>elivery<br>nk Info<br>ustome                                      | ame<br>::<br>Ado<br>o:<br>er A                                 | dres<br>/R B                   | s<br>s:<br>alan<br>te Ir         | ce:<br>stru     | uctior       | ns:       |                                         |          | ^              | ×       |          |          |          |         |          |        |
| Cal<br>Pri<br>Lis<br>Pr<br>Pr<br>Pr<br>Pr<br>Pr             | I Entr<br>int C<br>etails<br>st Unit<br>int De<br>int Ta<br>int Cu<br>int Co           | y Para<br>Cancel<br>t Price<br>elivery<br>nk Info<br>istome<br>onsum                             | ame<br>::<br>o:<br>er A<br>ptio                                | dres<br>/R B<br>on Si          | s<br>s:<br>alan<br>te lr<br>te C | ce:<br>stru     | uction       | ns:<br>s: |                                         |          | ^              | ×       |          |          |          |         |          |        |
| Cal<br>Pri<br>D<br>Lis<br>Pr<br>Pr<br>Pr<br>Pr<br>Pr        | I Entr<br>int C<br>etails<br>st Unit<br>int De<br>int Ta<br>int Co<br>int Co<br>int Co | y Para<br>Cancel<br>Cancel<br>t Price<br>elivery<br>nk Info<br>istome<br>onsum<br>onsum          | ame<br>::<br>Add<br>o:<br>ptio<br>ptio<br>ts:                  | dres<br>/R B<br>on Si          | s<br>s:<br>te lr<br>te C         | ce:<br>stru     | uction       | ns:<br>s: |                                         |          | ^              | ×       |          |          |          |         |          |        |
| Call<br>Pri<br>D<br>Lis<br>Pr<br>Pr<br>Pr<br>Pr<br>Pr<br>Pr | I Entr<br>int C<br>etails<br>st Unit<br>int De<br>int Co<br>int Co<br>int Co<br>int Co | y Para<br>Cancel<br>Cancel<br>t Price<br>elivery<br>nk Info<br>ustome<br>onsum<br>onsum<br>onsum | ame<br>::<br>Ado<br>o:<br>er A<br>ptio<br>ptio<br>ts:<br>or In | dres<br>/R B<br>on Si<br>on Si | s<br>s:<br>te lr<br>te C         | ce:<br>Istru    | uctior       | ns:<br>s: |                                         |          | ^              | ×       |          |          |          |         |          |        |

- 3. On Call Entry Parameters screen, select the information you want to include in the report.
- 4. Click the **Print button**. The report will be printed directly to the default printer.

A How to install i21 Direct Printing can be found on the iNet page.

The Print Call Entry toolbar button will directly send the report to the default printer. In order for this button to work accordingly, the i21 Direct Printing s hould be installed to the machine of the client.

Printing the Call Entry Printout report can be done in two ways:

- 1. Via the Consumption Sites > Print Call Entry toolbar button.
- 2. Via the Report Manager. See also How to Preview a Tank Management Report

## Here are the steps on how to print the Call Entry Printout report via the Consumption Sites screen.

- Open the Consumption Sites record with an active Call Entry.
   Click the Print Call Entry toolbar button. This will open the Call Entry Parameters screen.

| ustomer:                                             | Customer A                                                                            |                                                                                 |                                                | Customer N                                   | p: 0001005078                  |             |                          | Current:       |             |         |              | 0                           | .00 Cred | lit Note: |           |          |       |                   |     |     |
|------------------------------------------------------|---------------------------------------------------------------------------------------|---------------------------------------------------------------------------------|------------------------------------------------|----------------------------------------------|--------------------------------|-------------|--------------------------|----------------|-------------|---------|--------------|-----------------------------|----------|-----------|-----------|----------|-------|-------------------|-----|-----|
| ddress:                                              | 1234 Main St                                                                          | t.                                                                              |                                                | Terms:                                       | Due on                         | Receipt     |                          |                | Total Past  | Due:    |              |                             | 0        | .00       |           |          |       |                   |     |     |
|                                                      | Fort Wayne,                                                                           | IN 46801                                                                        |                                                | Regular Crec                                 | dit:                           |             |                          | 0.00           | Budget Am   | it Due: |              |                             | 0        | .00       |           |          |       |                   |     |     |
| hone:                                                | 100000000                                                                             |                                                                                 |                                                | Credit Limit:                                |                                |             |                          | 0.00           | Prepaid Ba  | lance:  |              |                             | 0        | .00       |           |          |       |                   |     |     |
| Showing 1 Consumption Site                           |                                                                                       | Site                                                                            | Detail Dev                                     | vices Asso                                   | ciated Sil                     | tes Appliar | ices                     | Call Entry     | Deliv       | ery Hi  | istory Event | History                     | Work Ore | ders A    | Audit Log | g (36)   |       |                   |     |     |
| + Q                                                  | Filter Records                                                                        | (F3)<br>Description                                                             | Percer                                         | nt Left:                                     | Propage                        | 10.         | .00 Calculat<br>Substitu | ed Qtj<br>ite: | y:          |         | 700          | Desired Qty:<br>Soci Price: |          | 0.00      | Driver    | rice:    | Cust  | omer C<br>Printed | No  |     |
| 1234 Main                                            | n St.                                                                                 | Tank A                                                                          | Reque                                          | ested Date:                                  | 02/07/2016                     |             | Priority:                |                |             |         | ~            | Total:                      |          | 910.00    | Terms     |          | Due   | on Rece           | ipt |     |
|                                                      |                                                                                       |                                                                                 | Comm                                           | nents:                                       | This is a sar                  | nple cal    | l entry                  | _              |             |         |              |                             |          |           | Enter     | ed By:   | irely | admin             |     |     |
|                                                      |                                                                                       |                                                                                 | Order                                          | Status:                                      | Generated                      |             | Call in Date:            | 02/0           | 07/2016     |         | Dispa        | atched Date:                |          |           | Ticket    | Assigne  | ed:   | TMO-39            |     |     |
|                                                      |                                                                                       |                                                                                 | Date                                           | :                                            | Time:                          |             | Otv                      |                |             |         |              | Price:                      |          |           | Т         | otal:    |       |                   |     |     |
|                                                      |                                                                                       |                                                                                 | Call                                           | Entry Details                                | ;                              |             |                          |                |             |         |              |                             |          |           |           |          |       |                   |     |     |
|                                                      |                                                                                       |                                                                                 | Last                                           | Delivery:                                    |                                |             |                          | Fill           | Method:     |         | Julia        | n Calendar                  |          | Total C   | apacity   |          |       |                   | 1   | ,00 |
|                                                      |                                                                                       |                                                                                 | Fore                                           | cast Run Out:                                | :                              |             |                          | Nex            | kt Delivery | DD:     |              |                             | 0        | Estima    | ted % L   | eft:     |       |                   |     | 1   |
|                                                      |                                                                                       |                                                                                 | Rout                                           | e Sequence:                                  | 001-NW                         |             |                          | Seri           | ial Number  |         | 105          | 7438                        |          | Estima    | ted Gall  | ons Left | t:    |                   |     |     |
|                                                      |                                                                                       |                                                                                 | Instr                                          | uctions:                                     |                                |             |                          |                |             |         |              |                             |          |           |           |          |       |                   |     |     |
|                                                      |                                                                                       |                                                                                 | Com                                            | ments:                                       |                                |             |                          |                |             |         |              |                             |          |           |           |          |       |                   |     |     |
|                                                      |                                                                                       |                                                                                 |                                                |                                              |                                |             |                          |                |             |         |              |                             |          |           |           |          |       |                   |     |     |
|                                                      |                                                                                       | ÷                                                                               |                                                |                                              |                                |             |                          |                |             |         |              |                             |          |           |           |          |       |                   |     |     |
|                                                      |                                                                                       |                                                                                 |                                                |                                              |                                |             |                          |                |             |         |              |                             |          |           | IN N      | Рад      | ge    |                   | _   | 1   |
| <b>Cal</b> l<br>Pri                                  | <b>I Entr</b><br>int (                                                                | <b>y Para</b><br>Cancel                                                         | am                                             | eters                                        | 5                              |             |                          |                |             |         |              | ^                           | ×        |           |           | Рад      | ge    |                   |     |     |
| Call<br>Pri                                          | <b>I Entr</b><br>int C                                                                | <b>y Para</b><br>Cancel                                                         | am                                             | eters                                        | 5                              |             |                          |                |             |         |              | ^                           | x        |           |           | I Pag    | ge    |                   |     |     |
| Call<br>Pri<br>D                                     | <b>I Entr</b><br>int C<br>etails                                                      | <b>y Para</b><br>Cancel                                                         | am                                             | eters                                        | 5                              |             |                          |                |             |         |              | ^                           | ×        |           |           | I Pag    | ge    |                   |     |     |
| Pri<br>D<br>La                                       | I Entr<br>int (<br>etails<br>st Un                                                    | y Para<br>Cancel<br>it Price                                                    | am(                                            | eters                                        | 5                              |             |                          |                |             |         | /            | ^                           | ×        |           |           | I Pag    | Se    |                   |     |     |
| Call<br>Pri<br>D<br>La<br>Pri                        | I Entr<br>int C<br>etails<br>st Un<br>int De                                          | y Para<br>Cancel<br>it Price                                                    | amo<br>e:<br>Ado                               | eters<br>dress                               | 5:                             |             |                          |                |             |         |              | ^                           | ×        |           | N 5       | на       |       |                   |     |     |
| Call<br>Pri<br>D<br>La<br>Pri                        | I Entr<br>int C<br>etails<br>st Un<br>int De<br>int Ta                                | y Para<br>Cancel<br>it Price<br>elivery                                         | amo<br>e:<br>Ado                               | eters                                        | 5:                             |             |                          |                |             |         |              | ^                           | ×        |           | 10 5      | i Pag    | ge    |                   |     |     |
| Call<br>Pri<br>D<br>La<br>Pri<br>Pri                 | I Entr<br>int C<br>etails<br>st Un<br>int De<br>int Ta<br>int Cu                      | y Para<br>Cancel<br>it Price<br>elivery<br>ink Info                             | e:<br>Ado<br>o:<br>er A                        | eters<br>dress                               | s:                             | e:          |                          |                |             |         |              | ^                           | ×        |           |           | 1 298    | ge    |                   |     |     |
| Call<br>Pri<br>D<br>La<br>Pri<br>Pri<br>Pri          | I Entr<br>int C<br>etails<br>st Un<br>int De<br>int Ta<br>int Cu                      | y Para<br>Cancel<br>it Price<br>elivery<br>ink Info<br>istome                   | amo<br>e:<br>Ado<br>o:<br>er A                 | eters<br>dress<br>VR Ba                      | s:<br>alanc                    | e:          | uction                   |                |             |         |              | ^                           | ×        |           |           | i Pag    | ge    |                   | _   |     |
| Call<br>Pri<br>D<br>La<br>Pri<br>Pri<br>Pri          | I Entr<br>int C<br>etails<br>st Un<br>int De<br>int Ta<br>int Cu                      | y Para<br>Cancel<br>it Price<br>elivery<br>ink Info<br>istome                   | e:<br>Ada<br>p:<br>ptic                        | eters<br>dress<br>VR Ba                      | s:<br>alanc<br>te Ins          | :e:<br>stru | uction                   | ns             | :           |         |              | ^                           | ×        |           |           | i Pag    | ge    |                   |     |     |
| Call<br>Pri<br>La<br>Pri<br>Pri<br>Pri<br>Pri        | I Entr<br>int C<br>etails<br>st Un<br>int De<br>int Cu<br>int Cu<br>int Co            | y Para<br>Cancel<br>it Price<br>elivery<br>ink Info<br>istome<br>onsum          | e:<br>Ad<br>ptic<br>ptic                       | eters<br>dress<br>v/R Ba<br>on Sit           | s:<br>alanc<br>te Ins<br>te Co | :e:<br>stru | uction                   | ns:            | :           |         |              | ^                           | ×        |           |           | i Pag    | ge    |                   |     |     |
| Call<br>Pri<br>D<br>La<br>Pri<br>Pri<br>Pri<br>Pri   | I Entr<br>int C<br>etails<br>ist Un<br>int De<br>int Cu<br>int Co<br>int Co           | y Para<br>Cancel<br>it Price<br>elivery<br>ink Info<br>ustome<br>onsum<br>onsum | e:<br>Add<br>ptic<br>ptic<br>:s:               | eters<br>dress<br>VR Ba<br>on Sit            | s<br>alanc<br>te Ins<br>te Co  | e:<br>stru  | uction                   | ns:            |             |         |              | ^                           | ×        |           |           | i Pag    | ge    |                   |     |     |
| Call<br>Pri<br>La<br>Pri<br>Pri<br>Pri<br>Pri<br>Pri | I Entr<br>int C<br>etails<br>ist Un<br>int De<br>int Co<br>int Co<br>int Co<br>int Co | y Para<br>Cancel<br>it Price<br>elivery<br>ink Info<br>ustome<br>onsum<br>onsum | e:<br>Ad<br>o:<br>ptic<br>ptic<br>cs:<br>or Ir | eters<br>dress<br>v/R Ba<br>on Sit<br>on Sit | s<br>alanc<br>te Ins<br>te Co  | :e:<br>stru | uction                   | ns:            |             |         |              | ^                           | ×        |           |           | i Pag    | ge    |                   |     |     |

3. On Call Entry Parameters screen, select the information you want to include in the report.

4. Click the Print button. The report will be printed directly to the default printer.

How to install i21 Direct Printing can be found on the iNet page. ∕∖∖

The Print Call Entry toolbar button will directly send the report to the default printer. In order for this button to work accordingly, the i21 Direct Printing s hould be installed to the machine of the client.

Printing the Call Entry Printout report can be done in two ways:

- 1. Via the Consumption Sites > Print Call Entry toolbar button.
- 2. Via the Report Manager. See also How to Preview a Tank Management Report

Here are the steps on how to print the Call Entry Printout report via the Consumption Sites screen.

- 1. Open the Consumption Sites record with an active Call Entry.
- 2. Click the Print Call Entry toolbar button. This will open the Call Entry Parameters screen.

|           |                        |               |          | 3      | 8                 |                  |           |             | 5-0            | 0      | > . 📻                  |            |                  |                  |           |              |
|-----------|------------------------|---------------|----------|--------|-------------------|------------------|-----------|-------------|----------------|--------|------------------------|------------|------------------|------------------|-----------|--------------|
| New S     | ave Search             | Undo          | Attach [ | evice  | Site Action       | Print Call Entry | Call En   | try Dispate | h Contract     | Create | Event Summary          | List Wo    | 10 -<br>rk Order | Print Efficience | V Close   |              |
| Customer: | SHELL PRO              | PANE          |          |        | Customer No:      | 000000021        | Con Lin   | iny bioput  | Current:       |        | Lient Summary          | 0.0000     | 00 Cred          | it Note:         | ,         |              |
| Address:  | GREEN ROA<br>CHISAGO C | id<br>ety, mn | 55013    |        | Terms:            | 20 - COD         |           |             | Total Past Du  | ie:    |                        | 0.0000     | 00               |                  |           |              |
|           |                        |               |          |        | Regular Credit    | :                |           | 0.000000    | Budget Amt     | Due:   |                        | 0.0000     | 00               |                  |           |              |
| Phone:    | 100000000              | 0             |          | Cite   | Credit Limit:     |                  | d Citer   | 1.000000    | Prepaid Bala   | nce:   | in and the base of the | 0.0000     | 00               | di Ordana        |           |              |
|           | Filter Reco            | rds (F3)      | <u></u>  | Derce  | Detail Dev        | Associate        | on sites  | Appliance   |                |        | Desired Obu            | vent Histo | ry wo            | Drivera          | Company   | ~            |
| Address   |                        | Descri        | ption    | Perce  | uct:              | PROPANE          | 10% Ca    | ubstitute:  | y: 800         | .00000 | Reg Price:             |            | 1.8490           | Printed:         | No        | · ·          |
| GREEN ROA | AD                     | Site 1        |          | Requ   | ested Date:       | 06/17/2015       | 🖸 Pr      | iority:     |                |        | Total:                 | 1,580      | .900000          |                  |           |              |
|           |                        |               |          | Com    | ments:            | this is a sample | call entr | γ           |                |        |                        |            |                  | Entered By:      | AGADMIN   |              |
|           |                        |               |          | e de   | Chabara           | Concentral       | Coll in   | Date: Do    | 47/2045        | Die    | watch ad Datas         |            |                  | Talat terior     | di Tuo r  |              |
|           |                        |               |          | Call   | Fotov Details     | Generated        | Call in   | Date: 06    | /1//2015       | Dis    | patched Date:          |            |                  | licket Assigne   | d: [TMO-2 |              |
|           |                        |               |          |        | t Delivery:       |                  |           | cill        | Method:        |        | Will Call              |            | Total C          | anacity          |           | 1 000 000000 |
|           |                        |               |          | For    | recast Run Out:   |                  |           | Ne          | xt Delivery DI | D:     |                        | 0          | Estimat          | ed % Left:       |           | 0.000000     |
|           |                        |               |          | Ro     | ute Sequence:     | 063              |           | Se          | rial Number:   |        | 12345678               |            | Estimat          | ed Gallons Left  | :         | 0.000000     |
|           |                        |               |          | Ins    | tructions:        | struction        |           |             |                |        | Comments:              | 0.00000    | unt-             |                  |           |              |
|           |                        |               |          | u      | is is a sample li | ISUUCUOII        |           |             |                |        | ulis is a samp         | e comm     | ent              |                  |           |              |
|           |                        |               |          |        |                   |                  |           |             |                |        |                        |            |                  |                  |           |              |
| •         |                        |               | •        |        |                   |                  |           |             |                |        |                        |            |                  |                  |           |              |
| ø 📀 🖓     | Edited                 |               |          |        |                   |                  |           |             |                |        |                        |            |                  |                  | Page      | 1 of 1 🕨     |
| in ca     | l Entry F              | aram          | eters    |        |                   |                  |           |             |                |        |                        |            |                  |                  |           |              |
|           |                        | or or in      |          |        |                   |                  |           |             |                |        |                        |            |                  |                  |           |              |
|           |                        |               |          |        |                   |                  |           |             |                |        |                        |            |                  |                  |           |              |
| Prin      | t Ca                   | ncel          |          |        |                   |                  |           |             |                |        |                        |            |                  |                  |           |              |
|           |                        | Incer         |          |        |                   |                  |           |             |                |        |                        |            |                  |                  |           |              |
|           | L                      | ast U         | nit Pri  | ice:   |                   |                  |           | 1           |                |        |                        |            |                  |                  |           |              |
|           | P                      | rint D        | )elive   | ry Ad  | idress:           |                  |           | 1           |                |        |                        |            |                  |                  |           |              |
|           | D                      | rint T        | ank 1    | nfor   |                   |                  |           |             |                |        |                        |            |                  |                  |           |              |
|           |                        |               | dilk 1   |        |                   |                  |           |             |                |        |                        |            |                  |                  |           |              |
|           | P                      | rint C        | ustor    | ner A  | 4/R Balan         | ce:              |           | 1           |                |        |                        |            |                  |                  |           |              |
|           | P                      | rint C        | Consu    | mpti   | on Site Ir        | structions       | n.        | 1           |                |        |                        |            |                  |                  |           |              |
|           | P                      | rint C        | onsu     | mpti   | on Site C         | omments:         |           | 1           |                |        |                        |            |                  |                  |           |              |
|           |                        | rint c        | antra    | otes   |                   |                  |           |             |                |        |                        |            |                  |                  |           |              |
|           | P                      | nne c         | onda     | icts:  |                   |                  |           | <b>V</b>    |                |        |                        |            |                  |                  |           |              |
|           | P                      | rint R        | tegula   | ator I | Info:             |                  |           | 4           |                |        |                        |            |                  |                  |           |              |
| -         |                        |               |          |        |                   |                  |           |             |                |        |                        |            |                  |                  |           |              |
| 0         | 9 🖞   R                | leady         |          |        |                   |                  |           |             |                |        |                        |            |                  |                  |           |              |
|           |                        | _             |          |        |                   |                  |           |             |                |        |                        |            |                  |                  |           |              |

3. On Call Entry Parameters screen, select the information you want to include in the report.

4. Click the Print button. The report will be printed directly to the default printer.

How to install i21 Direct Printing can be found on the iNet page.

The **Print Call Entry toolbar button** will directly send the report to the default printer. In order for this button to work accordingly, the **i21 Direct Printing** s hould be installed to the machine of the client.

Printing the Call Entry Printout report can be done in two ways:

- 1. Via the Consumption Sites > Print Call Entry toolbar button.
- 2. Via the Report Manager. See also How to Preview a Tank Management Report

Here are the steps on how to print the Call Entry Printout report via the Consumption Sites screen.

1. Open the Consumption Sites record with an active Call Entry.

\* **•** × Consumption Sites - 000000021 🔊 . 🚔 R 7 🔓 🔍 💋 📑 . 🐻 . Save Search Undo Attach Device Site Action Print Call Entry Call Entry Dispatch Contract Create Event Summary List Work Order Print Efficiency Close New Customer: SHELL PROPANE Customer No: 000000021 0.00 Credit Note: Current: Address: GREEN ROAD CHISAGO CITY, MN 55080 Terms: 20 - COD 0.00 Total Past Due: Regular Credit: 0.00 Budget Amt Due: 0.00 Phone: 1.00 Prepaid Balance: Showing 1 Consumption Site ( Sit 
 Site
 Detail
 Devices
 Associated Sites
 Appliances
 Call Entry
 Delivery History
 Event History
 Work Orders

 Operation
 Percent Left:
 0.00%
 Calculated Qty:
 0.00
 Desired Qty:

 Description
 Product:
 Premium Diesel
 Substitute:
 Price:
 1.849i

 Site 1
 Requested Date:
 03/12/2015 Impriority:
 Total:
 0.00
 📄 🔍 Filter: Driver: Company Address Description 1.8490 Terms: 20 - COD Site 1 GREEN ROAD 0.00 Printed: No this is a sample call entry Call in Date: 03/12/2015 Comments: Entered By: AGADMIN Call Entry Details Julian Calendar Total Caper Last Delivery: Fill Method: 0.00 Forecast Run Out: Next Delivery DD: Dispatched Date: Estimated Gallons Left: Ticket Assigned: Route Sequence: 063 Serial Number: Instructions: Comments: • Call Entry Parameters \* X 32 Cancel Print List Unit Price:  $\checkmark$ Print Delivery Address:  $\checkmark$ Print Tank Info:  $\checkmark$ Print Customer A/R Balance: 1 Print Consumption Site Instructions: 4  $\checkmark$ Print Consumption Site Comments: 1 Print Contracts: Print Regulator Info:  $\checkmark$ 🕜 这 🏆 Ready

~

~

2. Click the Print Call Entry toolbar button. This will open the Call Entry Parameters screen.

- 3. On Call Entry Parameters screen, select the information you want to include in the report.
- 4. Click the Print button. The report will be printed directly to the default printer.

How to install i21 Direct Printing can be found on the iNet page.